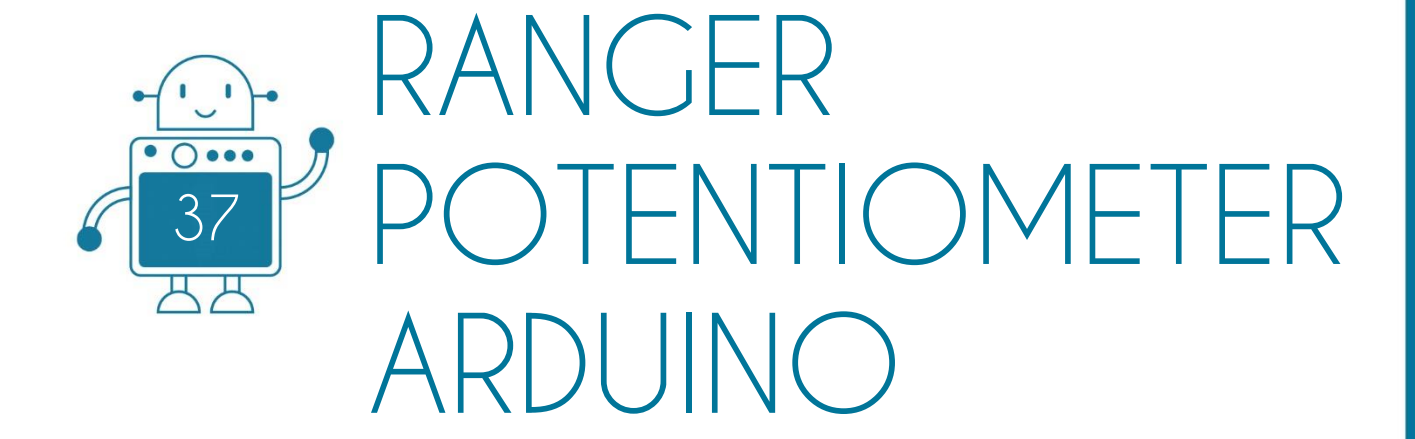

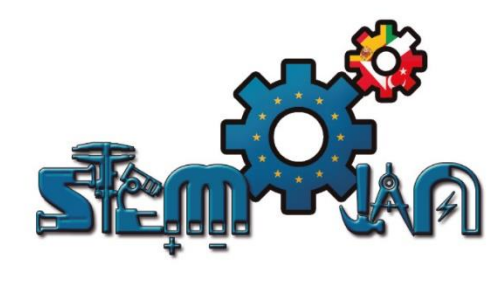

0 () 000

ЩЩ

0 () 000

0 0

0 () 000

円

## STEMJAM Teaching Guide

Developing make spaces to promote creativity around STEM in schools Acronym: STEMJAM Project no. 2016-1-ES01-KA201-025470

www.stemjam.eu

0 () 000

ЩЩ

0 () 000

0 () 000

Co-funded by the \_\_\_\_\_ Erasmus+ Programme 5 🛆 of the European Union

0 () 000

# RANGER POTENTIOMETER ARDUINO

## ABSTRACT

Use potentiometer to:

- Control LED ring on Renger (Auriga Shield).
- Regulate the speed of a fan, in addition to moving it towards the sides.

## DIDACTIC OBJECTIVES

- Use Arduino language to program Ranger.
- For loop.
- Function map.

| STEM Subject:    | Science     | Technology $\Box$ | Engineering⊠ | Mathematics $\boxtimes$ |
|------------------|-------------|-------------------|--------------|-------------------------|
| Education Level: | 12-14 years | s 🗆 14-16 yea     | rs⊠          |                         |

## PROBLEM STATEMENT

Some students do not know what is a potentiometer, so through this activity they will know more about it and will be able to apply it in different daily uses. We use Arduino language to write the program which control led ring on Renger.

Proposition 1: At the same time only one led shines, but when user spins the potentiometer the next led shines

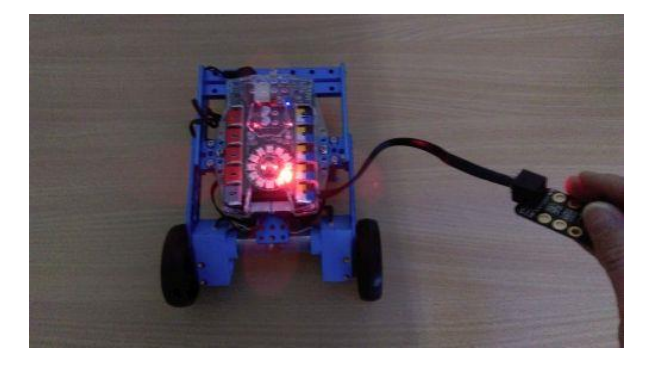

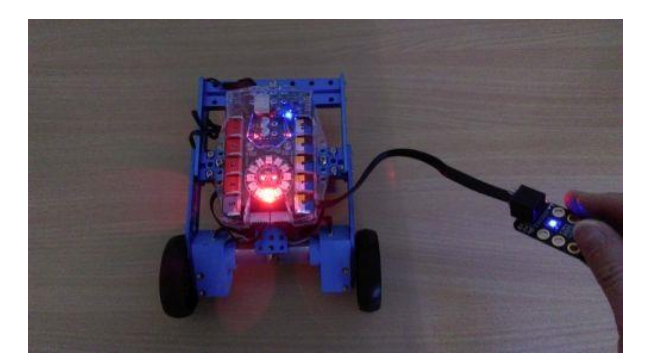

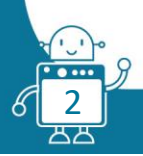

Proposition 2: All leds light in the same color, but the color is changing when the user spins the potentiometer

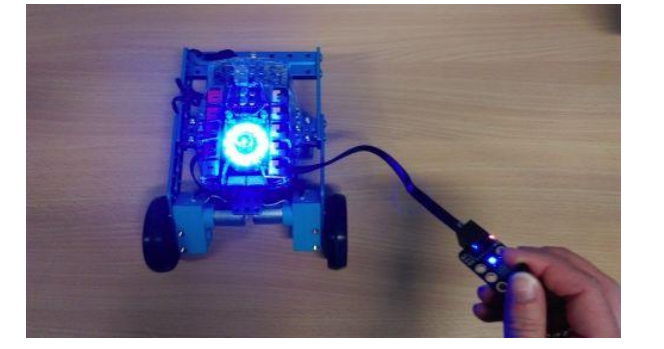

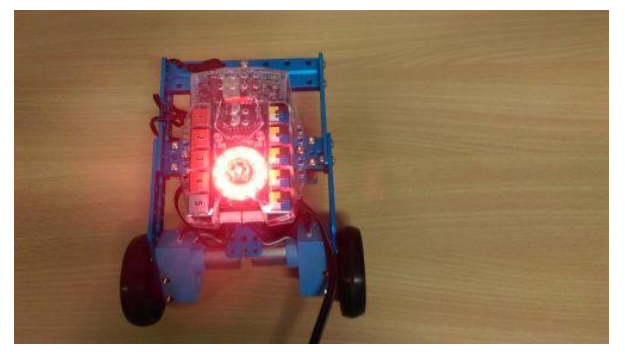

In the second part, we use potentiometer to control the fan. We can switch it on and off, as well as regulate the speed.

## BOM (Bill Of Materials needed)

The robot Ranger with led ring:

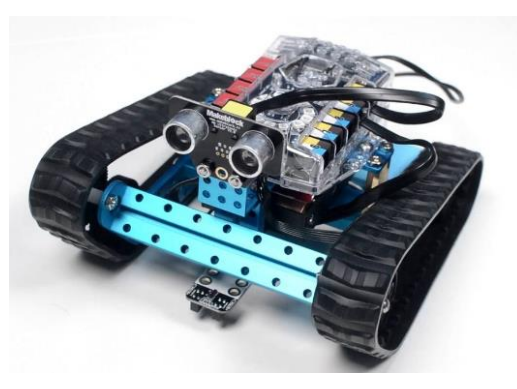

Potentiometer sensor:

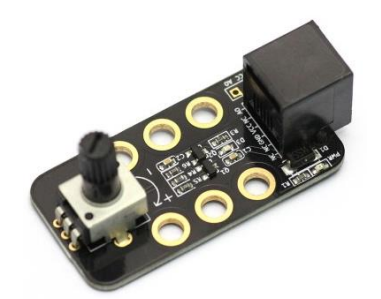

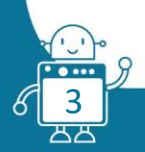

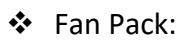

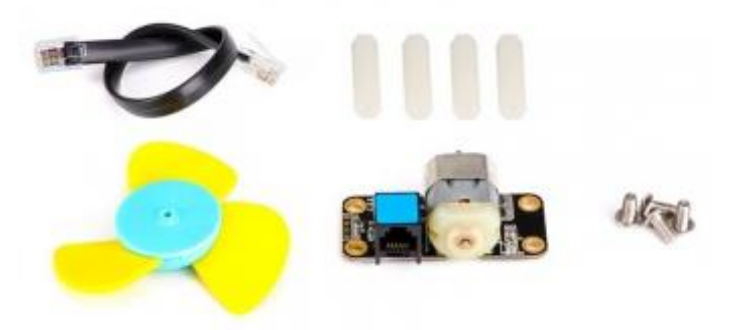

#### Ultrasonic Sensor:

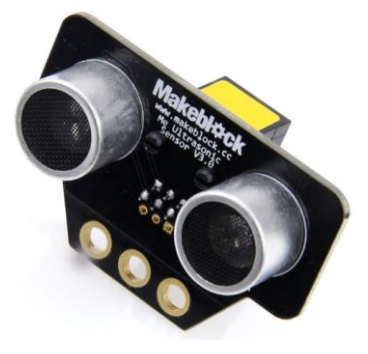

| ELEMENT                                        | ID | CABLE | AMOUNT | PORT 6 |       | PORT 7 |       |   | PORT 8 |   | PORT 9 |   | PORT 10 |    | P.MOT1 | P.MOT2 |
|------------------------------------------------|----|-------|--------|--------|-------|--------|-------|---|--------|---|--------|---|---------|----|--------|--------|
|                                                |    |       |        | Y      | B W B | Y      | B W B | Y | B W Bl | Y | B W B  | Y | В       | WB | W*     | W*     |
| mBot Ranger                                    |    |       | 1      |        |       |        |       |   |        |   |        |   |         |    |        |        |
| Motor 1                                        | W* |       |        |        |       |        |       |   |        |   |        |   |         |    | W*     |        |
| Motor 2                                        | W* |       |        |        |       |        |       |   |        |   |        |   |         |    |        | W*     |
| Me RJ 25 adapter                               | Υ  |       |        |        |       |        |       |   |        |   |        |   |         |    |        |        |
|                                                | В  |       |        |        |       |        |       |   |        |   |        |   |         |    |        |        |
|                                                | Bl |       |        |        |       |        |       |   |        |   |        |   |         |    |        |        |
| Mini Pan-Tilt kit                              |    |       |        |        |       |        |       |   |        |   |        |   |         |    |        |        |
| It has 2 servos.                               |    |       |        |        |       |        |       |   |        |   |        |   |         |    |        |        |
| We have to connect the servo to a RJ25 adapter |    |       |        |        |       |        |       |   |        |   |        |   |         |    |        |        |
| Mini Gripper                                   |    |       |        |        |       |        |       |   |        |   |        |   |         |    |        |        |
| We have to connect the servo to a RJ25 adapter |    |       |        |        |       |        |       |   |        |   |        |   |         |    |        |        |
| Me 7-Segment serial display                    | В  |       |        |        |       |        |       |   |        |   |        |   |         |    |        |        |
| Me Led Matrix 8x16                             | В  |       |        |        |       |        |       |   |        |   |        |   |         |    |        |        |
| Me Ultrasonic sensor                           | Υ  | (1)   | 1      | Y      |       |        |       |   |        |   |        |   |         |    |        |        |
| Me Temperature Sensor - Waterproof             | Υ  |       |        |        |       |        |       |   |        |   |        |   |         |    |        |        |
| Me Line Follower                               | В  |       |        |        |       |        |       |   |        |   |        |   |         |    |        |        |
| Me Potentiometer sensor                        | Bl | (1)   | 1      |        |       |        |       |   | Bl     |   |        |   |         |    |        |        |
| Me TFT LCD Screen                              | w  |       |        |        |       |        |       |   |        |   |        |   |         |    |        |        |
| Me Sound sensor                                | Bl |       |        |        |       |        |       |   |        |   |        |   |         |    |        |        |
| Me Touch sensor                                | В  |       |        |        |       |        |       |   |        |   |        |   |         |    |        |        |
| Mini Fan Pack                                  | В  | (1)   | 1      |        |       |        |       |   |        |   |        |   | В       |    |        |        |
| Me Temperature and Humidity sensor             | Υ  |       |        |        |       |        |       |   |        |   |        |   |         |    |        |        |
| Me 130 Motor Fan Pack                          | В  |       |        |        |       |        |       |   |        |   |        |   |         |    |        |        |
| RJ25 cables                                    |    |       | 3      |        |       |        |       |   |        |   |        |   |         |    |        |        |
| Structures and beams                           |    |       |        |        |       |        |       |   |        |   |        |   |         |    |        |        |
| Laptops                                        |    |       | 1      |        |       |        |       |   |        |   |        |   |         |    |        |        |
| Attrezzo (not essential)                       |    |       |        |        |       |        |       |   |        |   |        |   |         |    |        |        |

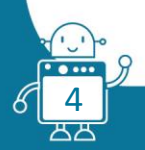

## **ACTIVITY DESCRIPTION**

#### **First version**

This is a 50k dial type potentiometer with know which can be rotated up to 270 degrees. It can convert rotary motion to an analog input which can be used to control the speed of a mobile robot, the brightness of RGB LEDs, or others.

Signal type is analog. Range from 0 to 970. It is easy to check it in mBlock program with mBot.

| Untitled                                                       | <b>&gt;</b>                       | Skipty Kooturte Džwleki                                                                                                    | ****                                                |
|----------------------------------------------------------------|-----------------------------------|----------------------------------------------------------------------------------------------------|-----------------------------------------------------|
|                                                                | 975                               | Ruch Zauczenia<br>Vygład Colyma<br>Chwye Colyma<br>Dane i Bloczie<br>Careka Colyma<br>Careka Colyma<br>Roboly<br>Careka Coloration<br>Roboly<br>Careka Coloration<br>Roboly<br>Careka Coloration<br>Roboly | when / dicked<br>forever<br>say potentiometer Port4 |
| Desafe<br>Desafe<br>Frame<br>130<br>Wirklameter<br>Wirklameter | K (kol) yi<br>Noony duszek: ♦ / ♣ |                                                                                                    |                                                     |

#### <u>Arduino</u>

The aim of activity is to work with ranger in Arduino language.

Working with ranger you should change the board to Mega 2560.

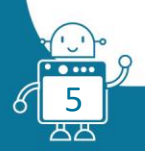

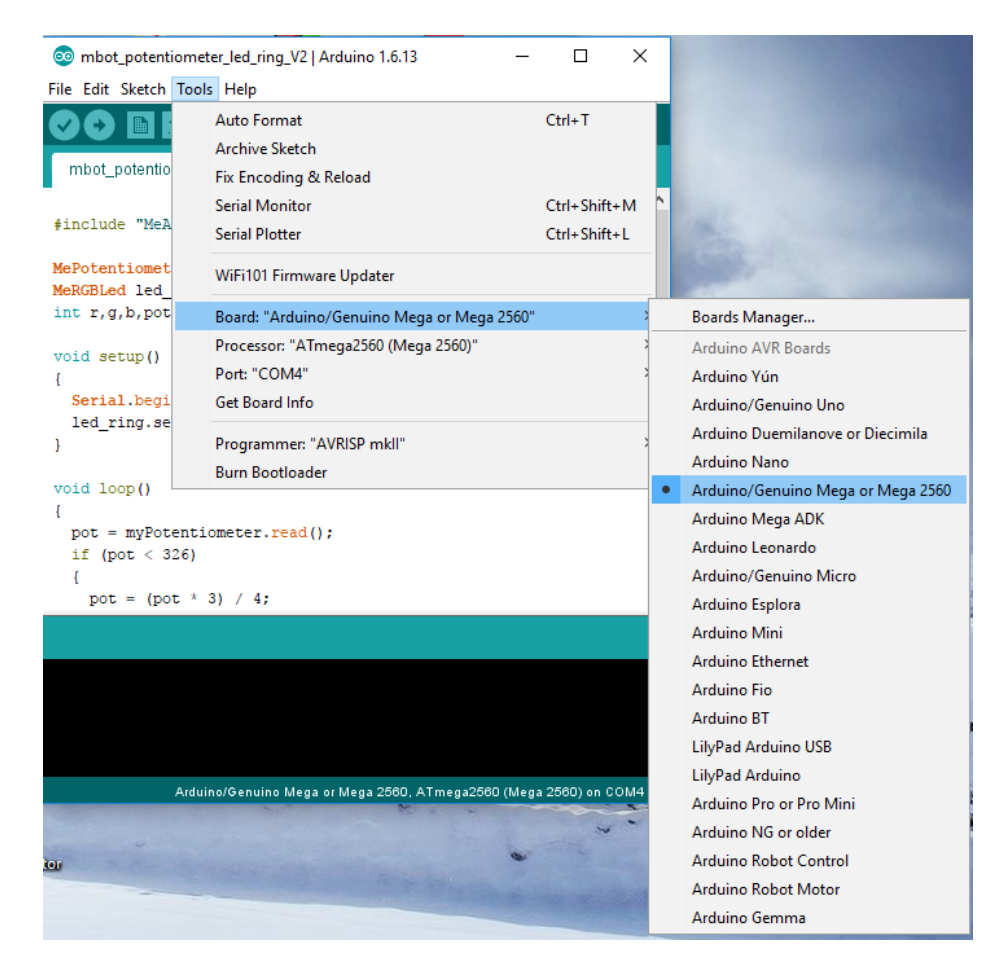

When you connect ranger to PC in the Tools menu you will find the COM port.

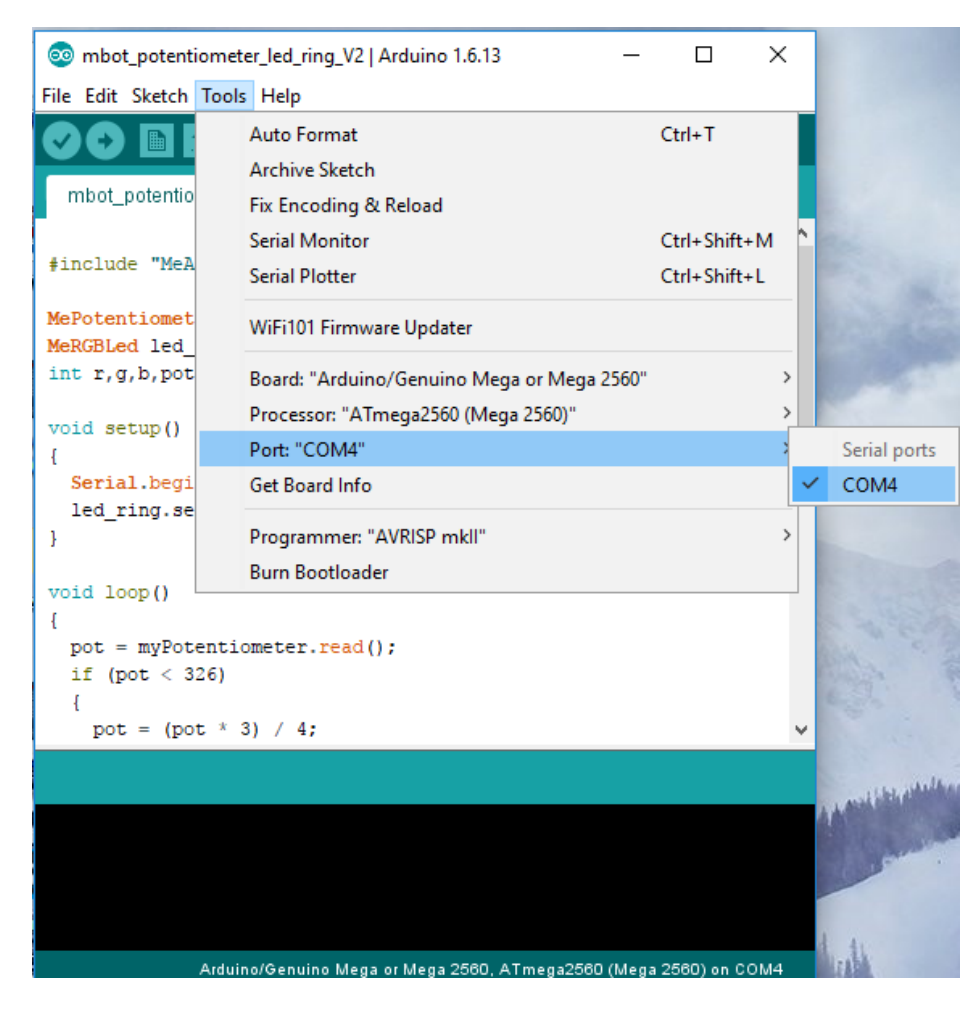

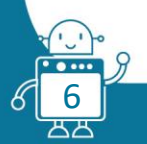

When your program is ready click the button Upload:

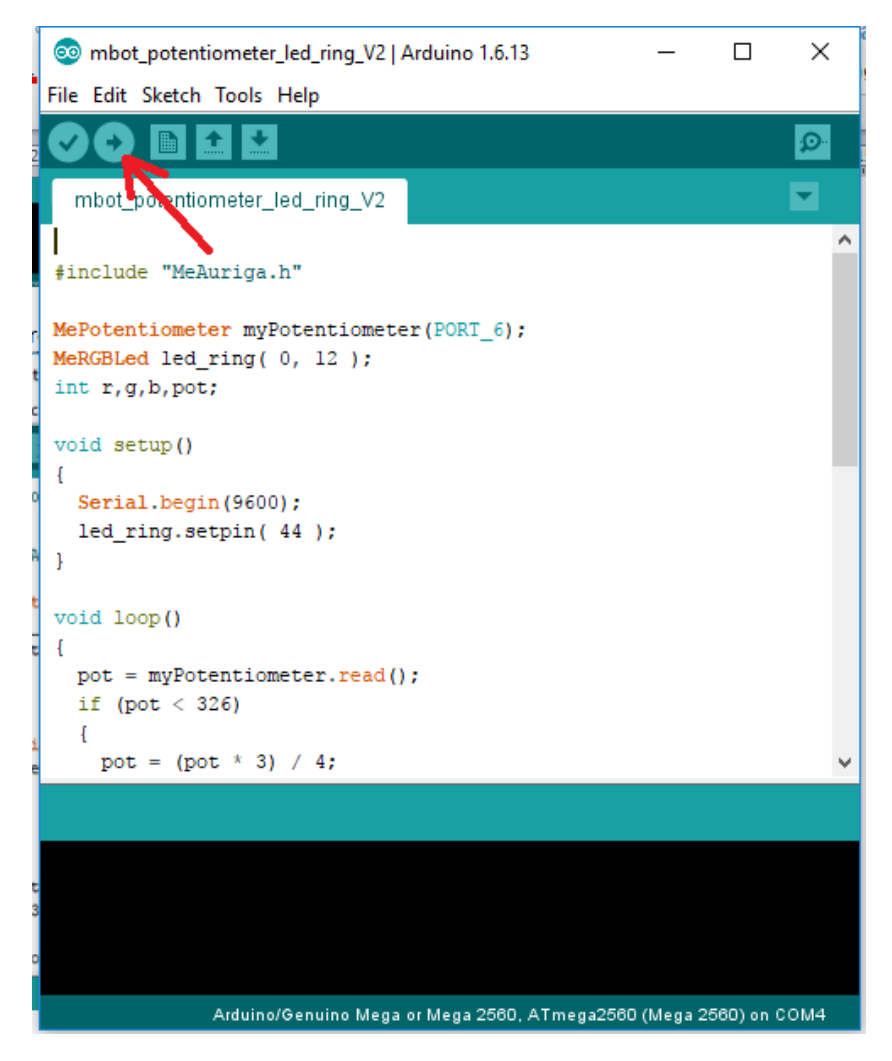

#### Writing the program to control led ring

First learn about method to control led ring.

There is fragment of documentation:

 bool
 setColorAt (uint8\_t index, uint8\_t red, uint8\_t green, uint8\_t blue)

 set the rgb value of the led with the index.

 void
 show ()

 become effective of all led's change.

The ring has 12 leds. They have numbers from 1 to 12.

To set colour of all leds we use instruction: setColor(0, r, g, b) - 0 means all leds. Then put three numbers from 0 to 255.

After each setColor instruction use show() and delay() to see the action.

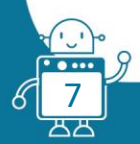

```
For example:
```

```
#include "MeAuriga.h"
MeRGBLed led ring( 0, 12 );
void setup()
{
  Serial.begin(9600);
  led ring.setpin( 44 );
}
void loop()
{
  led ring.setColor(0, 0, 0, 0);
  led ring.show();
  delay (500);
  led ring.setColor(2, 100, 0, 0);
  led ring.show();
  delay(200);
  led ring.setColor(5, 0, 0, 100);
  led ring.show();
  delay(200);
  led ring.setColor(12, 0, 100, 0);
  led ring.show();
  delay(200);
  }
```

#### This program works as follow:

- 1. Turn off all leds.
- 2. Wait 500ms.
- 3. Light led number 2 with red colour.
- 4. Wait 200ms.
- 5. Light led number 5 with blue colour.

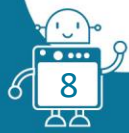

```
6. Wait 200ms.
```

- 7. Light led number 12 with green colour.
- 8. Wait 200ms.
- 9. Come back to step 1.

At the end of loop three leds light.

```
Use for loop to light all leds one by one:
```

```
#include "MeAuriga.h"
```

```
MeRGBLed led ring( 1, 12 );
```

```
void setup()
```

```
{
```

```
Serial.begin(9600);
```

```
led_ring.setpin( 44 );
```

```
}
```

```
void loop()
```

```
{
```

```
for (int i=1;i<=12;i++)</pre>
```

```
{
    led_ring.setColor(0, 0, 0, 0);
    led_ring.show();
    delay (100);
    led_ring.setColor(i, 100, 0, 0);
    led_ring.show();
    delay(200);
}
```

#### }

At one moment only one led is lighting because each iteration starts with instruction setColor(0, 0, 0).

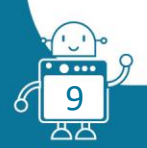

```
When you miss it, for i=12 all leds will be lighting:
```

```
void loop()
{
    led_ring.setColor(0, 0, 0, 0);
    led_ring.show();
    delay (100);
    for (int i=1;i<=12;i++)
        {
            led_ring.setColor(i, 100, 0, 0);
            led_ring.show();
            delay(200);
        }
}</pre>
```

```
And the last version with for-loop.
```

```
void loop()
{
    for (int i=1;i<=12;i++)
      {
        led_ring.setColor(i, 100, 0, 0);
        led_ring.show();
        delay(200);
      }
    for (int i=1;i<=12;i++)
      {
        led_ring.setColor(i, 0, 0, 0);
        led_ring.show();
        delay(200);
    }
}</pre>
```

#### }

This time the second for-loop turns off the led one by one.

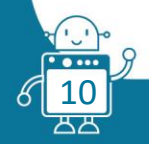

#### The map function

The potentiometer gives the number from 0 to 970, but we want to control 12 leds:

 $970 \div 12 \approx 80$ 

Look at picture:

Readings from potentiometer

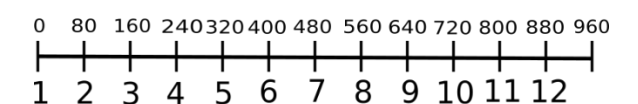

Number of led

To transform readings from potentiometer which is analog to integer number we can use map function:

Syntax of function:

map(value, fromLow, fromHigh, toLow, toHigh)

#### Parameters

value: the number to map.

fromLow: the lower bound of the value's current range.

from High: the upper bound of the value's current range.

toLow: the lower bound of the value's target range.

toHigh: the upper bound of the value's target range.

In program we just write:

mapped = map(myPotentiometer.read(), 0, 970, 1, 12);

The value mapped is the number of led.

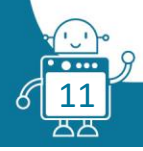

#### The final program

```
#include "MeAuriga.h"
MePotentiometer myPotentiometer (PORT_6);
MeRGBLed led_ring( 0, 12 );
int mapped;
void setup()
{
  Serial.begin(9600);
  led ring.setpin( 44 );
}
void loop()
{
  led ring.setColor(0, 0, 0, 0);
  led ring.show();
  mapped = map(myPotentiometer.read(), 0, 970, 1, 12);
  led ring.setColor(mapped, 100, 0, 0);
  led ring.show();
  delay(100);
}
```

#### Program to control the colour

The second version is that we want to control the colour of leds.

From range 0 to 970 we have to combine three values which give us the r,g,b values in instruction:

```
setColor(0, r, g, b);
```

We will devide the readings from potentiometer into four sections:

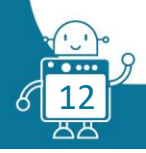

| The readings              | $pot \in (0, 255)$ | $pot \in \langle 255, 510 \rangle$ | $pot \in \langle 510, 765 \rangle$ | $pot \in (765, 970)$ |
|---------------------------|--------------------|------------------------------------|------------------------------------|----------------------|
| Reduction                 |                    | pot = pot - 255                    | pot = pot - 510                    | pot = pot - 765      |
| Pot after reduction       | $pot \in (0, 255)$ | $pot \in (0, 255)$                 | $pot \in (0, 255)$                 | $pot \in (0, 205)$   |
| The definition<br>of red  | r = 255 - pot      | r = 1                              | r = pot                            | r = 255 - pot        |
| The definition of green   | g = pot            | g = 255 - pot                      | g = 1                              | g = pot              |
| The definition<br>of blue | b = 1              | b = pot                            | b = 255 - pot                      | b = 1                |
| The color for<br>pot=0    | (255,0,1)          | (1,255,0)                          | (0,1,255)<br>>                     | → (255,0,1)          |
| The color for pot=125     | (130,125,1)        | (1,130,125)                        | (125,1,130)                        | (130,125,1)          |
| The color for<br>pot=254  | (1,254,1)          | (1,1,254)                          | (254,1,1)                          | (50,205,1)           |

Value  ${\tt pot}$  is the reading from potentiometer, but we need to reduce it to values from 0 to 255

As you see when value pot changes the interval the colour doesn't change:

#include "MeAuriga.h"

MePotentiometer myPotentiometer(PORT\_6);

```
MeRGBLed led_ring( 0, 12 );
```

int r,g,b,pot;

void setup()

{

```
Serial.begin(9600);
```

```
led_ring.setpin( 44 );
```

```
}
```

```
void loop()
```

{

```
pot = myPotentiometer.read();
```

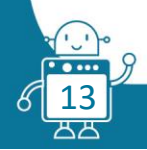

```
if (pot < 255)
 {
  r = 255 - pot;
   g = pot;
  b = 1;
  }
 else if (pot < 510)
  {
  pot = pot-255;
   r = 1;
   g = 255 - pot;
  b = pot;
  }
  else if (pot < 765)
  {
   pot = pot-510;
   r = 1;
   g = 255 - pot;
   b = pot;
  }
 else
  {
  pot = pot-765;
   r = pot;
   g = 1;
   b = 255 - pot;
  }
  led_ring.setColor(0, r, g, b);
  led_ring.show();
 delay(100);
```

#### Second version

The Ranger, with the help of the Potentiometer, will act as a fan, and can switch it on and off, as well as regulate the speed.

The Makeblock fan, like most Arduino binary engines, only has two states, switch on and off, and it is not possible to regulate the speed. However, it can regulate at regular intervals of time, determined with the potentiometer, stop for a brief moment the engine, we will manage to regulate its speed accurately.

a. First, we connect the Potentiometer Sensor and Fan Pack to mBot Ranger.

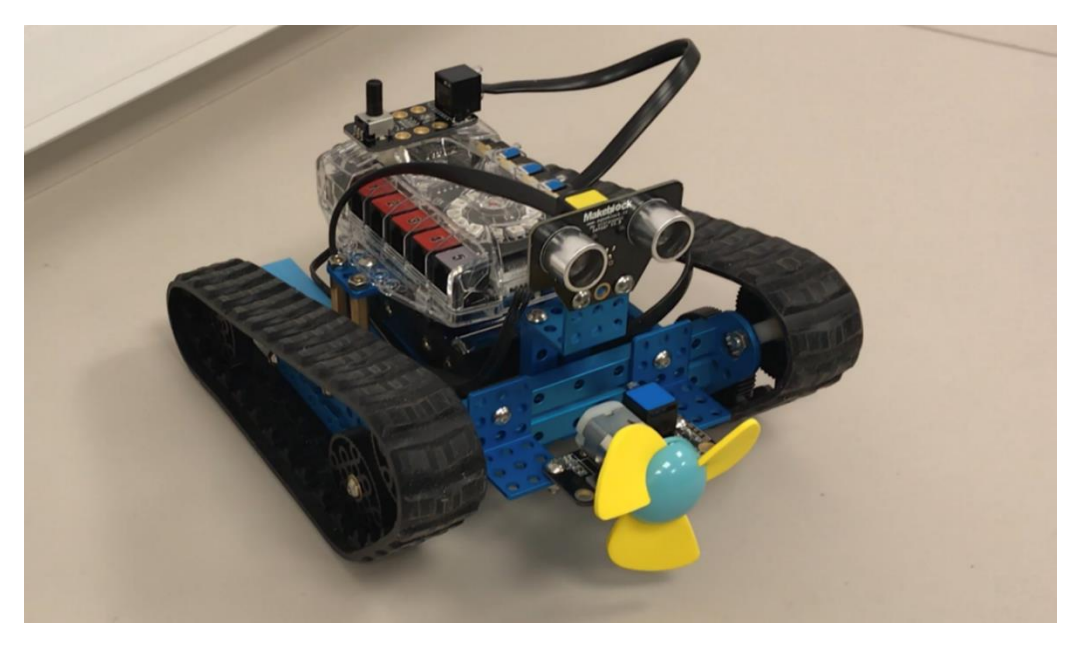

b. And then, we programming the mBot Ranger:

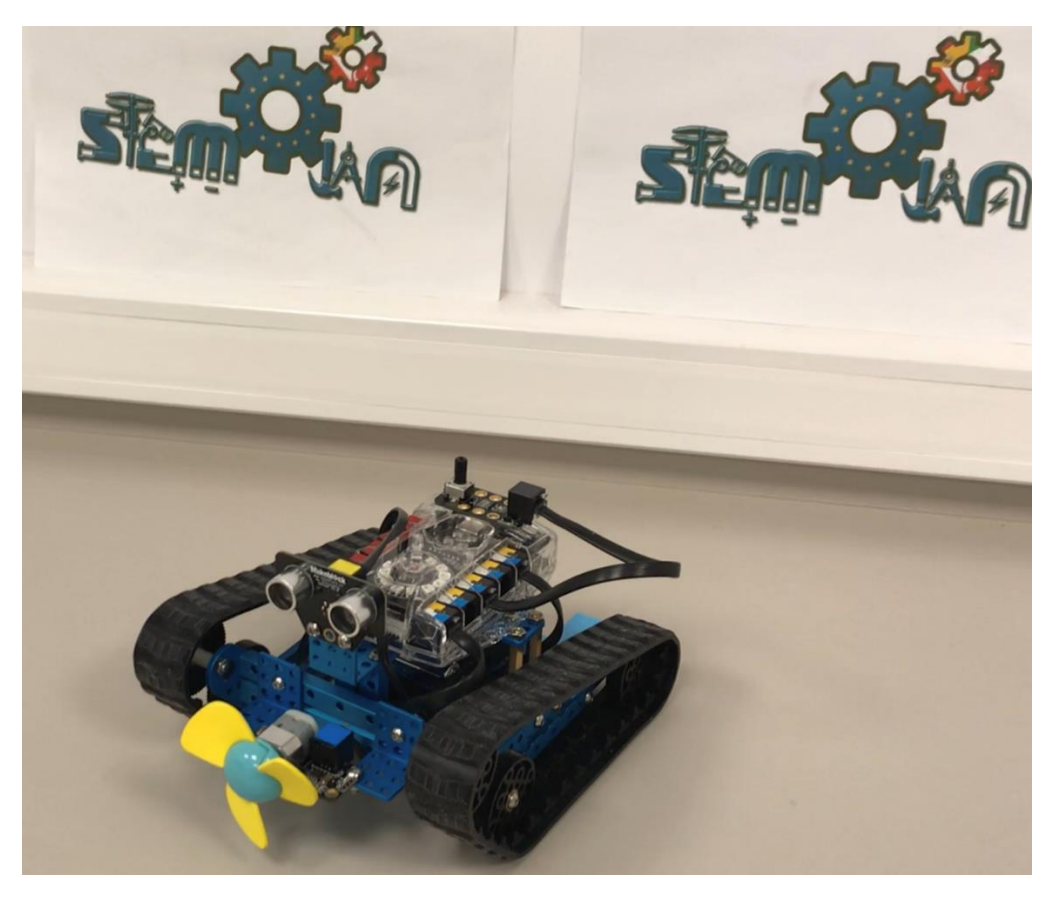

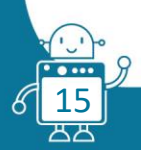

We use these variables for:

Make a Variable

Delay

OnOff

- Delay: Wait time.
- OnOff: If the fan is switch on or off.

We use these functions for:

FOnOff

- FOnOff: Function responsible for switching the fan off or on.

Once we know the variables that we need and the function, we will show the code of the complete program:

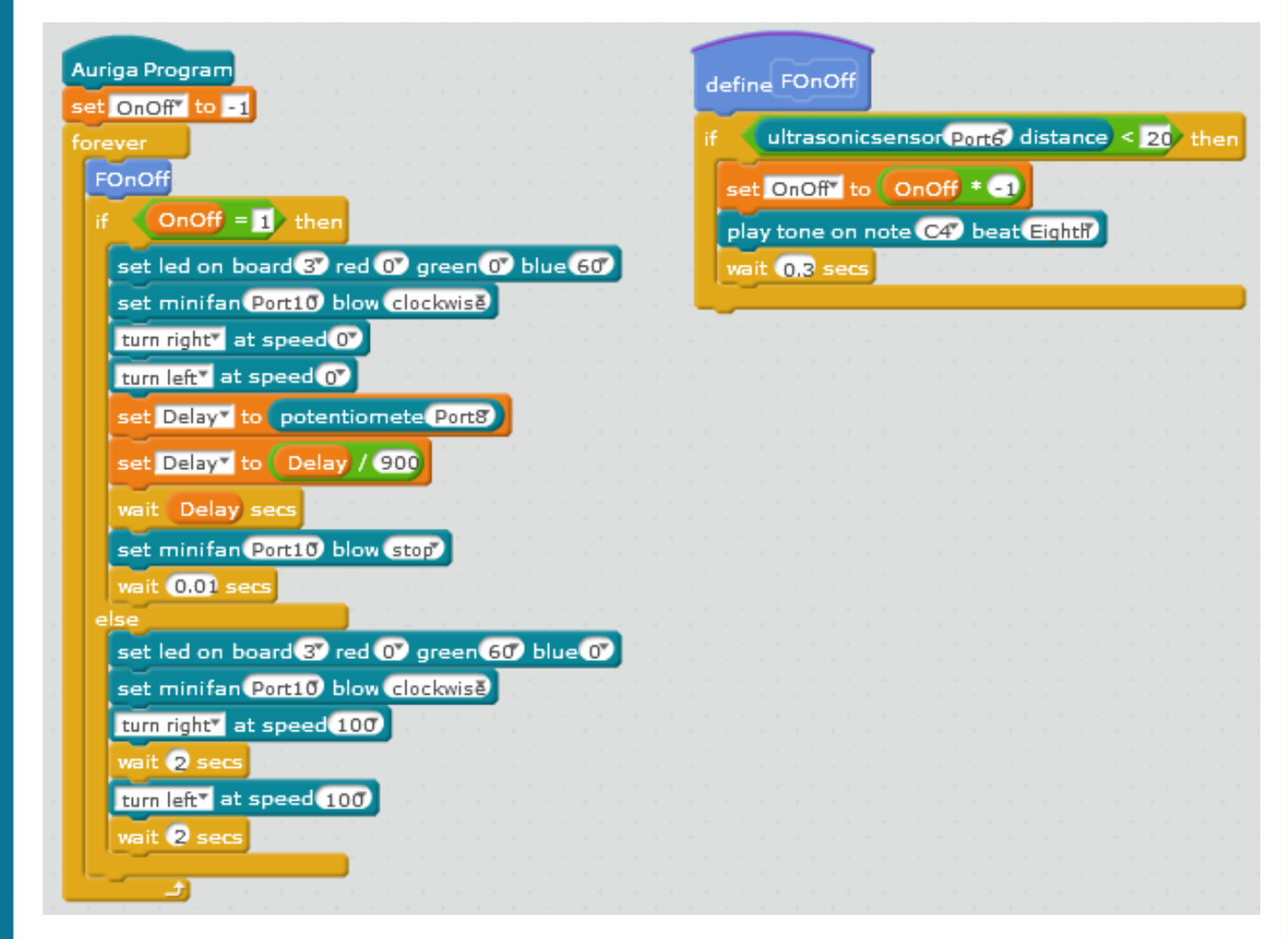

The loop of the program will consult in the "FOnOff" function the value provided by the potentiometer, as this value increases or decreases the fan speed will be altered.

To make the activity more attractive, we have incorporated an ultrasonic sensor that when you put your hand or other object near it, the engines of the Ranger wheels will activate, which will start to rotate as if it were a standing fan.

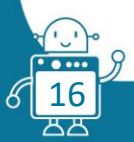

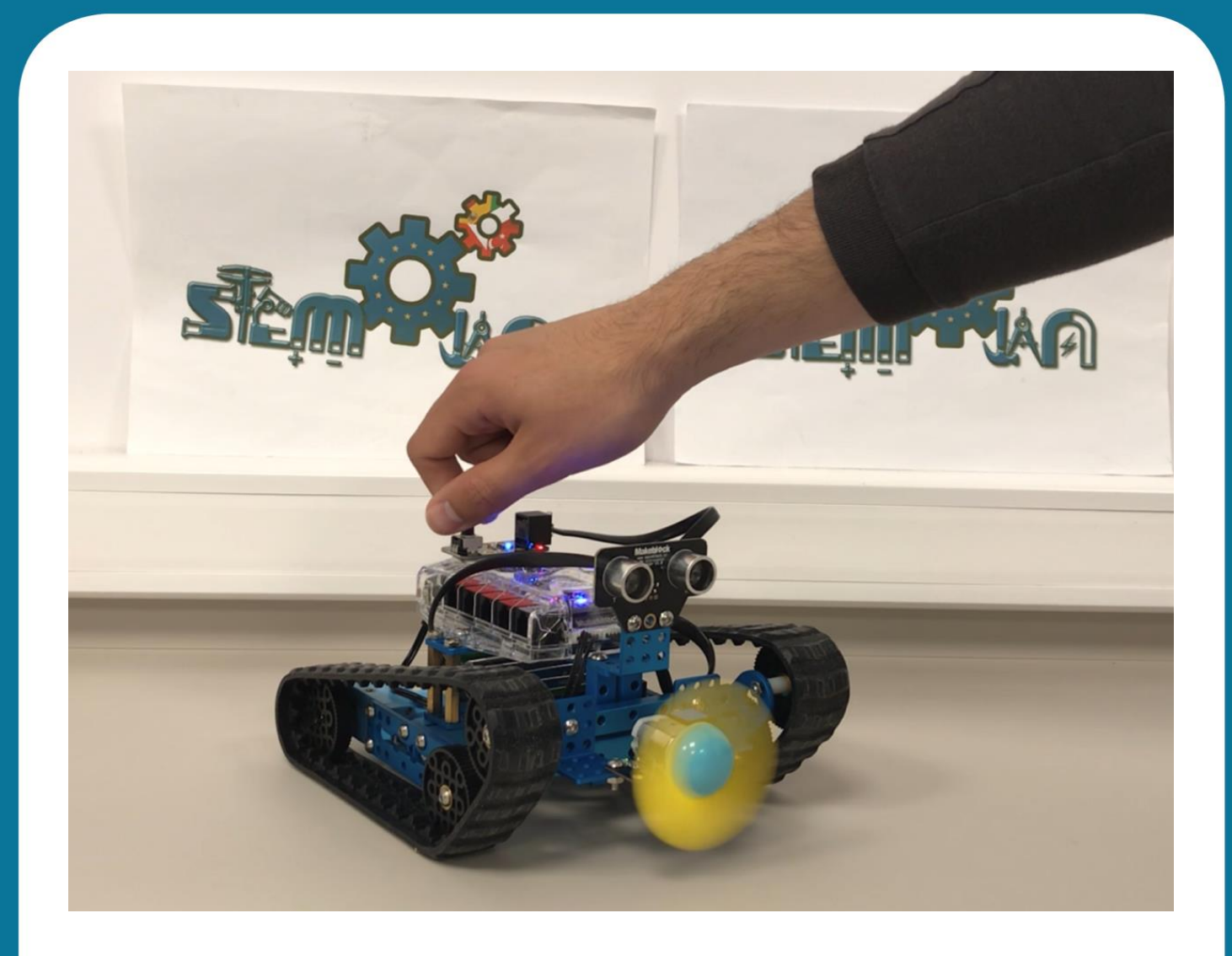

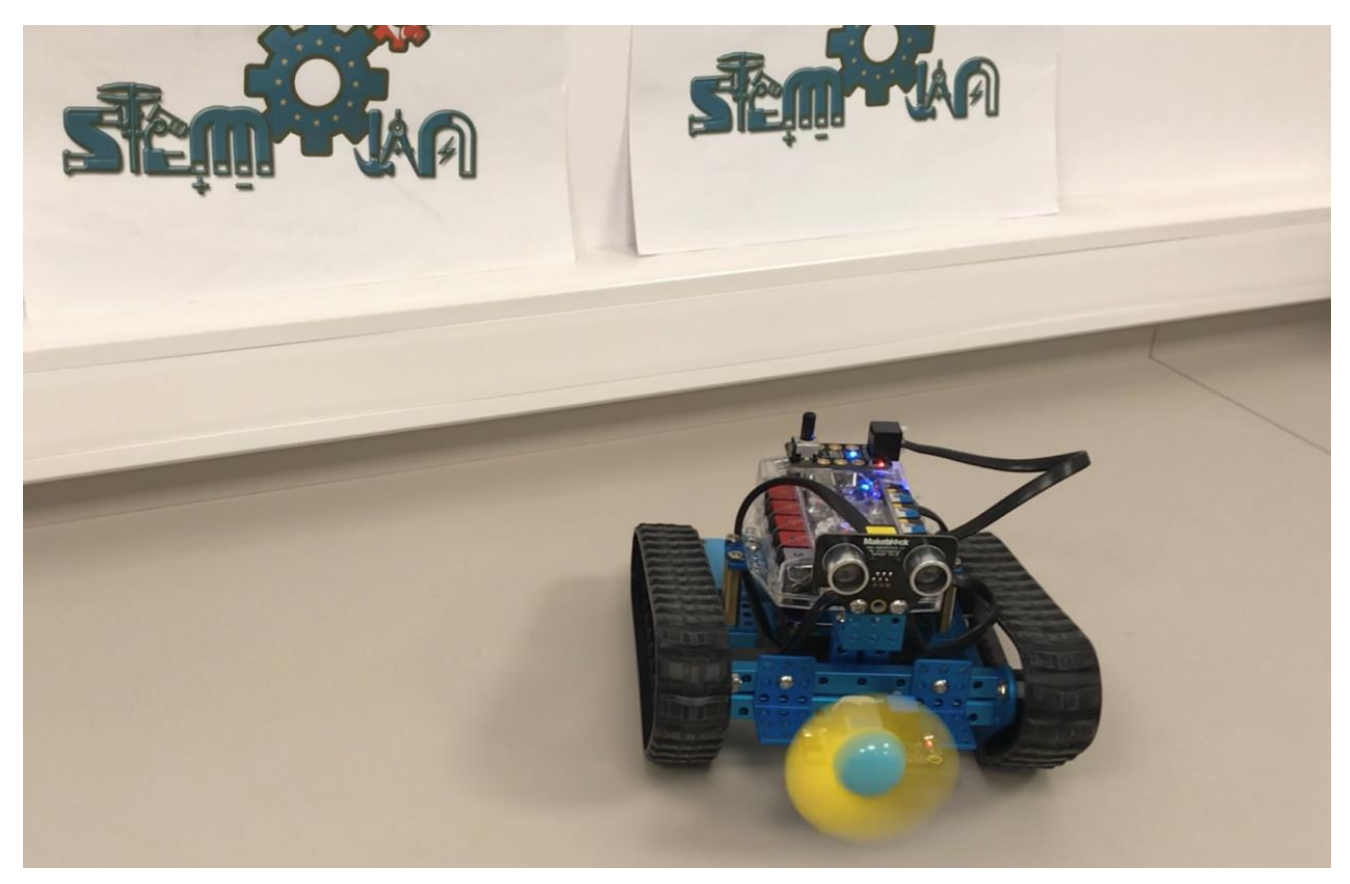

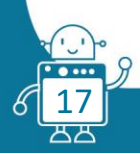

## FLOW CHART

## Second version

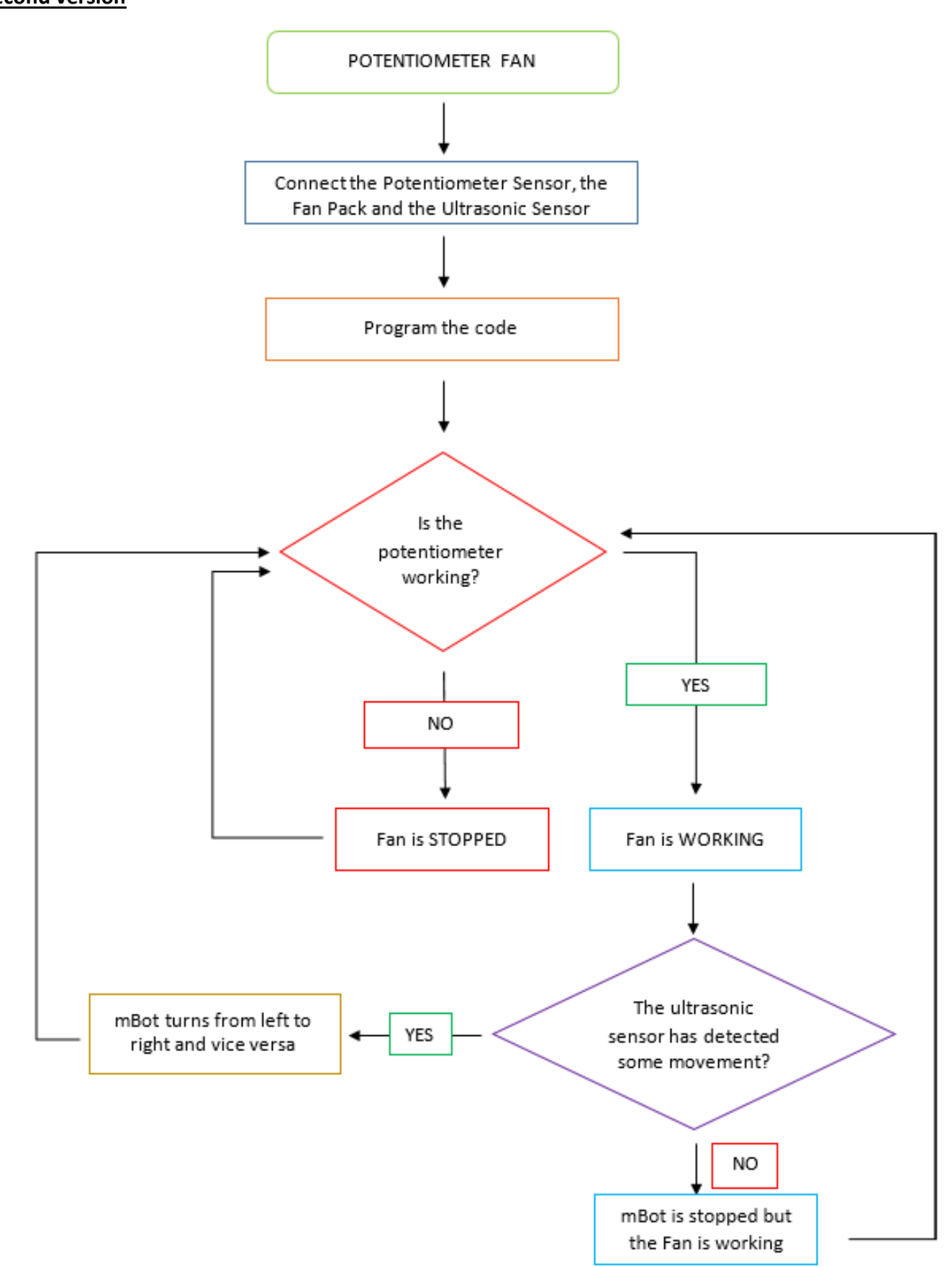

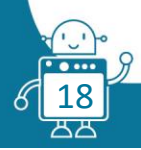

## STUDENT'S EVALUATION

After the activity student can modify the program. They can control the led ring in for loop.

In the last activity the colour of first and last interval are the same. Try to modify the program and devide it to 3 intervals.

### **BIBLIOGRAPHY**

https://github.com/Makeblock-official/Makeblock-Libraries http://wiki.makeblock.cc/library/docs/class\_me\_r\_g\_b\_led.html

## MORE INFORMATION

To show the readings from potentiometer or other sensor you can use the instruction:

Serial.println(k)

Where k is the reading form sensor.

Put this instruction in loop() section and click here:

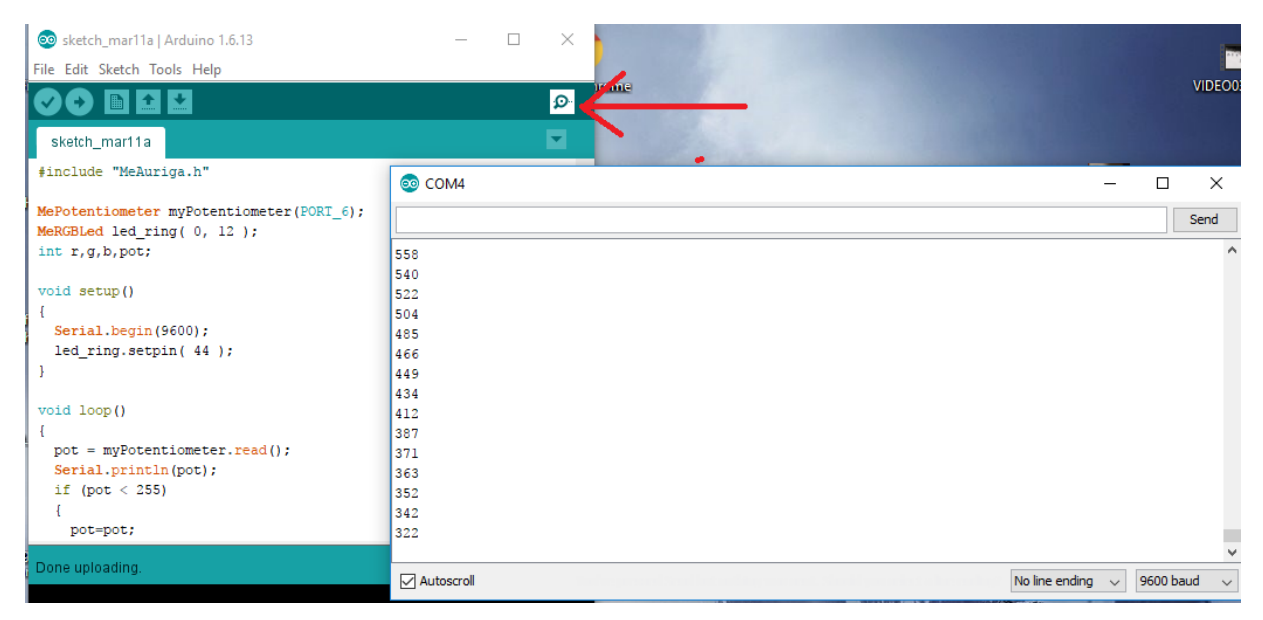

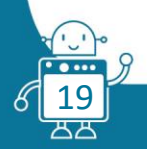